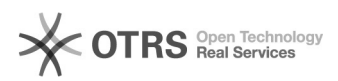

## Отправка почты от имени общего почтового ящика в "Outlook в Интернете"

21.05.2024 10:34:03

|            |                      |                          | Печать статьи РАС             |
|------------|----------------------|--------------------------|-------------------------------|
| Категория: | Электронная почта    | Голоса:                  | 0                             |
| Состояние: | общедоступное (всем) | Result:                  | 0.00 %                        |
| Язык:      | ru                   | Последнее<br>обновление: | 09:09:35, Птн 12 Окт, 2018 г. |

Симптомы (общедоступное)

Проблема (общедоступное)

Необходимо отправить почту от имени общего почтового ящика в интерфейсе "Outlook в Интернете"

Решение (общедоступное)

Войти в свой персональный почтовый ящик по адресу [1]https://mail.ssau.ru Нажать "Создать" (новое сообщение). В окне создания нового сообщения нужно отобразить поле "От". Для этого нужно нажать троеточие как показано на рисунке ниже. В меню выбрать Отобразить поле От

В появившемся поле От будет указан ваш персональный почтовый адрес. Нужно навести на адрес курсор и нажать правую кнопку мыши. В появившемся меню выбрать Удалить.

Затем в поле От нужно вписать адрес общего почтового ящика и при необходимости нажать Поиск в каталоге. Адрес общего почтового ящика отобразится в поле От.

Теперь можно отправлять письмо от имени общего почтового ящика если у Вас имеются необходимые разрешения

[1] https://mail.ssau.ru/